Centres universitaris adscrits a la

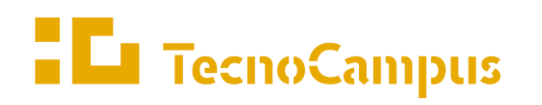

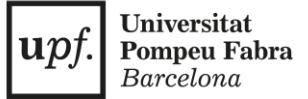

## Guia: Com signar el teu Acord Acadèmic?

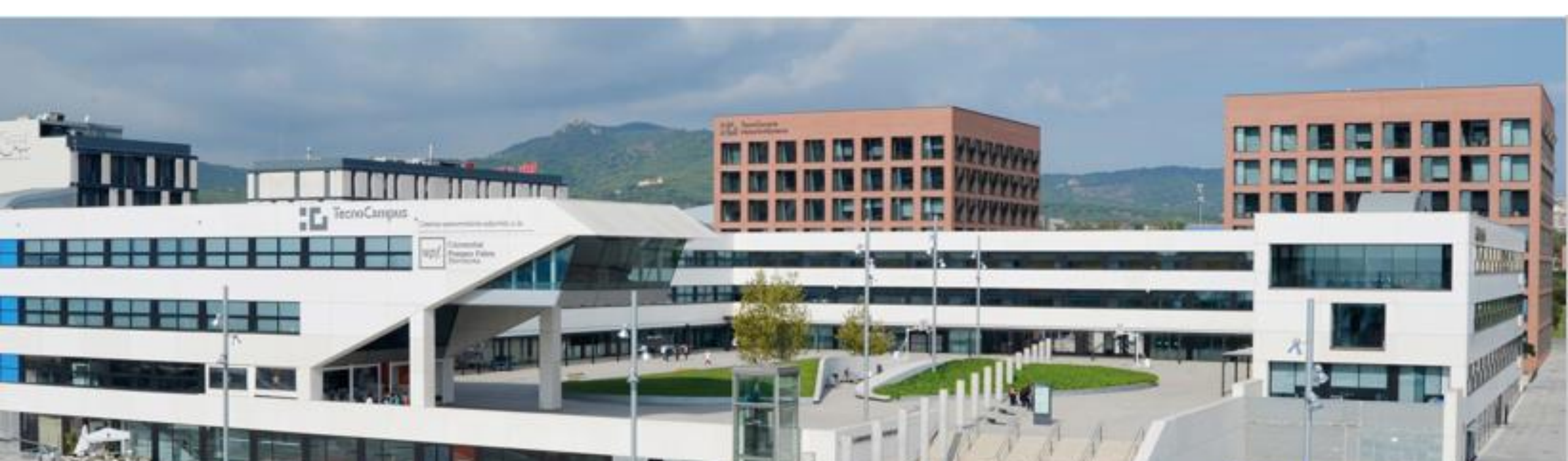

| Els | meus accessos directes   |   |
|-----|--------------------------|---|
| ٥   | HORARIS ONLINE           | * |
|     | BÚSTIA                   |   |
| ₽   | CRÈDIT IMPRESSIONS 16.20 |   |
| Ŀ   | EXPEDIENT UPF            |   |
|     | EXPEDIENT UPC            |   |
| al  | WIFIS DISPONIBLES        | - |

Accedeix a l'eCampus del TecnoCampus i després entra al teu **Expedient UPF** 

|   | • | TecnoCampus    | upf.   | <b>Universitat</b><br><b>Pompeu Fabra</b><br>Barcelona |
|---|---|----------------|--------|--------------------------------------------------------|
| 2 |   | TecnoCampus    |        |                                                        |
| Γ |   | Iniciar sessió |        |                                                        |
|   | 4 | Usuari/a       |        |                                                        |
| [ |   | Contrasenya    |        |                                                        |
|   | 0 | Català         | ~      |                                                        |
|   |   |                |        |                                                        |
|   |   | E              | intrar |                                                        |
|   |   |                |        |                                                        |

Després **inicia sessió amb el teu usuari** per poder començar a gestionar les teves dades

## TecnoCampus

upf. Universitat Pompeu Fabra Barcelona

## TecnoCampus

3

| Procés d'accés a màster oficial >                   | Grau i Màster Oficial / Gestions de Relacions Internacionals > Sol·licitud de intercanvi O |
|-----------------------------------------------------|--------------------------------------------------------------------------------------------|
| ▶ La Teva Matrícula >                               |                                                                                            |
| Inscripció a grups no > matriculables               | Selecció d'expedient                                                                       |
| Consulta el teu expedient acadèmic                  | Centre Pla                                                                                 |
| Gestions de Relacions Internacionals                | 704 33 - Grau en Mårqueting i Comunitats Digitals                                          |
| Sol·licitud de intercanvi<br>OUTGOING               |                                                                                            |
| Sol·licita el teu Títol                             |                                                                                            |
| ■ Les Teves Enquestes >                             |                                                                                            |
| Els Teus Pagaments Pendents<br>Tarjeta dèbit/crèdit |                                                                                            |
| Gestió Pagaments Pendents                           |                                                                                            |
| e-Secretaria SGA                                    |                                                                                            |

Un cop dins, fes click a "Gestions de Relacions Internacionals" i a "Sol·licitud de intercanvi OUTGOING" i escull el teu Expedient a la dreta.

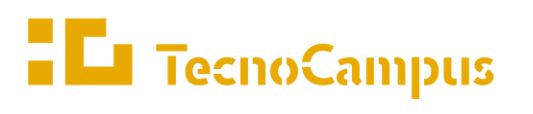

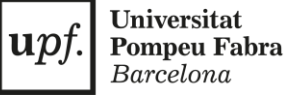

Una vegada a l'Expedient,

busca un apartat com el de la

SEGÜENT PLAÇA ASSIGNADA.

fotografia on vegis TENS LA

Veuràs que apareix una

pantalla amb informació

(universitat de destí, país,

mesos d'estada, i les dades

**D'ESTUDIS** i clica al *gadget* 

bàsica de la mobilitat

bancàries que hauràs

Dirigeix-te a **ACORD** 

omplert).

indicat.

## TENS LA SEGÜENT PLAÇA ASSIGNADA Curs acadèmic de sortida Període Mesos d'estada 🗘 Tipus de programa d'intercanvi Universitat de destí País 🗘 Tutor assignat Estat 2022 HOCHSCHULE BREMERHAVEN Alemanya Segon semestre 1534-Roberto Dopeso Fernández Erasmus + Informació de la universitat: Dades de contacte de l'Oficina de Relacions Internacionals 🔎 Informació acadèmica: Informació: Institutional Factsheet P · Informació: Will be send to the students after the nomination Informació d'inscripció i registre: Application Form: Institutional Factsheet P · Accomodation Information: Student dormitory, shared appartment or single room apartment DADES BANCÀRIES I PERÍODE D'ESTADA Número de compte No informat Dates de l'estada No informat

ACORD D'ESTUDIS

upt

Universitat

**Pompeu Fabra** Barcelona

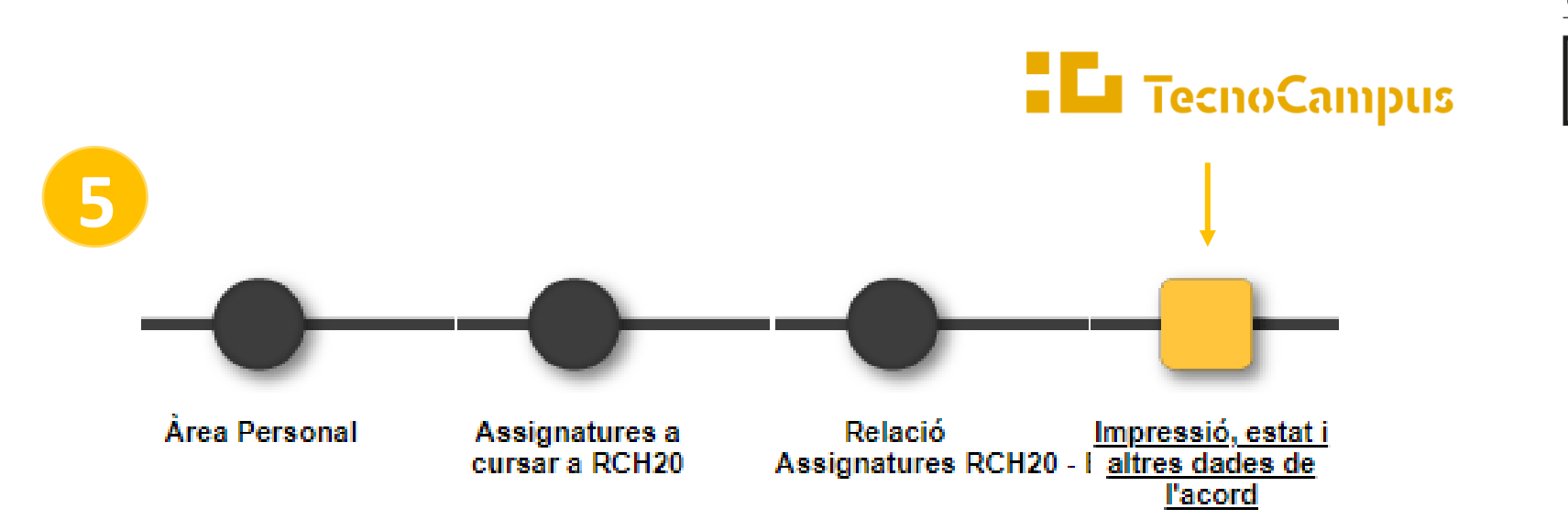

Ja hauràs elaborat el teu acord d'estudis, per tant, podràs anar directament a la pestanya **Impressió, estat i altres dades de l'acord.** Allà podràs completar l'apartat d'**ALTRES DADES** i consultar l'estat de l'acord d'estudis durant les diferents fases de l'**ESTAT de l'ACORD**.

En aquesta mateixa pestanya també tindràs accés a l'acord en versió document i és on podràs signar-lo, descarregar-lo i imprimir-lo. Per descarregar el document cal fer click a: **IMPRIMIR ACORD UNI DESTINACIÓ ANGLÈS** 

\*Recorda que el teu acord ha d'estar signat tant pel coordinador de la teva escola com per tu, per ser vàlid. Si l'acord es modifica haurà de tornar-se a signar per les dues parts.